# Experiment #6

# Using BIOS Services and DOS functions Part 1: Pixel-based Graphics

# **6.0 Objectives:**

The objective of this experiment is to introduce BIOS and DOS interrupt service routines to write assembly language programs for pixel-based graphics.

In this experiment, you will use BIOS and DOS services to write programs that can do the following:

- Set graphics video mode
- Write a pixel on the screen
- Draw a line on the screen
- Draw a rectangle on the screen

# **6.1 Introduction:**

In text mode, the cursor is always displayed on the screen and the resolution is indicated as number of characters per line and number of lines per screen.

In graphics mode, the cursor will not appear on the screen and the resolution is specified as number of pixels per line and number of lines per screen. Text can be used as usual in graphics mode.

# 6.1.1 BIOS Video I/O Services

The BIOS function requests in this category are used to control graphics on the PC's display screen. The function request is chosen by setting the AH register to the appropriate value and issuing and interrupt 10H.

## Set Video Mode (INT 10H, Function 00H):

Selects the video mode and clears the screen automatically.

## Input:

AH = 00H

AL = mode number to indicate the **video mode** desired

Returns: Nothing

## Example:

MOV AH, 00 MOV AL, 03H ; text video mode INT 10H

| Table. Possible video mode settings. |          |            |                |         |  |
|--------------------------------------|----------|------------|----------------|---------|--|
| Mode                                 | Туре     | Max Colors | Size           | Resol.  |  |
| 00                                   | Text     | 16         | 40x25          |         |  |
| 01                                   | Text     | 16         | 40x25          |         |  |
| 02                                   | Text     | 16         | 80x25          |         |  |
| 03                                   | Text     | 16         | 80x25          |         |  |
| 04                                   | Graphics | 4          | 40x25          | 320x200 |  |
| 05                                   | Graphics | 4          | 40x25          | 320x200 |  |
| 06                                   | Graphics | 2          | 80x25          | 640x200 |  |
| 07                                   | Text     | Mono       | 80x25          |         |  |
| 08                                   | Graphics | 16         | 20 <b>x</b> 25 | ; ;     |  |
| 09                                   | Graphics | 16         | 40x25          | ; ;     |  |
| 0 <b>a</b>                           | Graphics | 4          | 80 <b>x</b> 25 | ??      |  |
| 0B                                   |          | -          |                |         |  |
| 0C                                   |          | -          |                |         |  |
| 0D                                   | Graphics | 16         | 40x25          | 320x200 |  |
| 0E                                   | Graphics | 16         | 80 <b>x</b> 25 | 640x200 |  |
| 0F                                   | Graphics | Mono       | 80 <b>x</b> 25 | 640x350 |  |
| 10                                   | Graphics | 16         | 80 <b>x</b> 25 | 640x350 |  |
| 11                                   | Graphics | 2          | 80x25          | 640x480 |  |
| 12                                   | Graphics | 16         | 80 <b>x</b> 25 | 640x480 |  |
| 13                                   | Graphics | 256        | 40x25          | 320x200 |  |

Table: Possible video mode settings

### Scroll the Screen or a Window Up (INT 10H, Function 06H):

#### Input:

AH = 6 AL = number of lines to scroll (0 => whole screen) BH = attribute for blank lines CH, CL = row, column for upper left corner DH, DL = row, column for lower right window

#### Returns: Nothing

Scrolling the **screen up one line** means to move each display line UP one row and insert a blank line at the bottom of the screen. The previous top row disappears from the screen.

The whole screen or any rectangular area (window) may be scrolled. AL contains the number of lines to scroll. If AL = 0, all the lines are scrolled and this clears the screen or window.

**Example**: Clear the screen to black for the 80x25 display.

| MOV AH, 6     | ; scroll up function               |
|---------------|------------------------------------|
| XOR AL, AL    | ; clear entire screen              |
| XOR CX, CX    | ; upper left corner is (0,0)       |
| MOV DX, 184FH | ; lower right corner is (4Fh, 18H) |
| MOV BH, 7     | ; normal video attribute           |
| INT 10H       | ; clear screen                     |

### Scroll the Screen/Window down (INT 10H, Function 07H):

#### Input:

- AH = 7
- AL = number of lines to scroll (0 => whole screen)

BH = attribute for blank lines

CH, CL = row, column for upper left corner

DH, DL = row, column for lower right corner

### Returns: Nothing

Same as function 6, but lines are scrolled down instead of up.

#### **16-Color Display**

#### **Attribute Byte:**

| Bit# | 7  | 6 | 5 | 4 | 3  | 2 | 1 | 0 |
|------|----|---|---|---|----|---|---|---|
| Attr | BL | R | G | В | IN | R | G | В |

Attributes:

Bit # Attribute

| 0-2 | character color ( <b>foreground color</b> ) |
|-----|---------------------------------------------|
| 3   | intensity                                   |
| 4-6 | background color                            |
| 7   | blinking                                    |

E.g., to display a red character on a blue background, the attribute byte would be:

 $0001 \ 0100 = 14h$ 

If the attribute byte is:  $0011 \ 0101 = 35h$ 

Uses blue + green (cyan) in the background and red + blue (magenta) in the foreground, so the character displayed would be magenta on a cyan background.

If the *intensity bit* (bit 3) is 1, the foreground color is lightened (brightened). If the *blinking bit* (bit 7) is 1, the character turns on and off.

#### Write Pixel (INT 10h Function 0Ch):

Draws the smallest unit of graphics display, also called a dot, a point or a pixel (picture element) on the display at specified graphics coordinates. This function operates only in graphics modes.

#### Input

AH = 0Ch

AL = pixel value

(if bit 7 is 1, the new pixel color bits will be EX-ORed with the color bits of the current pixel.

BH = video display page

CX = column (graphics x coordinate)

DX = row (graphics y coordinate)

Returns: Nothing

# 6.2 Pre-lab:

## 1. Drawing a Pixel

The following program draws a pixel on the screen at location (240, 320) using the "write pixel" function (AH=0Ch) of INT 10h. Run the program after assembling and linking it.

TITLE "Program to enter characters from keyboard"

| .MOD<br>.STAC<br>.DATA<br>.CODI | EL SMALL<br>CK 100<br>A<br>E                                                                                    | ; this defines the memory model<br>; define a stack segment of 100 bytes<br>; this is the data segment<br>; this is the code segment |
|---------------------------------|----------------------------------------------------------------------------------------------------|----------------------------------------------------------------------------------------------------|
|                                 | MOV AX,@DATA<br>MOV DS, AX                                                                                      | ; get the address of the data segment<br>; and store it in DS register                                                               |
|                                 | MOV AH, 00h<br>MOV AL, 12h<br>INT 10h                                                                           | ; set video mode<br>; graphics 640x480                                                                                               |
|                                 | ; draw a green color pixel a<br>MOV AH, 0Ch<br>MOV AL, 02<br>MOV CX, 320<br>MOV DX, 240<br>MOV BH, 0<br>INT 10h | tt location (240, 320)<br>; Function 0Ch: Write pixel dot<br>; specify green color<br>; column 320<br>; row 240<br>; page 0          |
|                                 | MOV AH, 07h<br>INT 21h                                                                                          | ; wait for key press to exit program                                                                                                 |
|                                 | MOV AX, 4C00H<br>INT 21H                                                                                        | ; Exit to DOS function                                                                                                    |
| END                             |                                                                                                    | ; end of the program                                                                                                    |

## 2. Drawing a horizontal line

The following program draws a horizontal line on the screen from location (240, 170) to (240, 470) by writing pixels on the screen using function (AH=0Ch) of INT 10h. Run the program after assembling and linking it.

TITLE "Program to enter characters from keyboard"

| .MODI<br>.STAC<br>.DATA<br>.CODE | EL SMALL<br>K 100                                                                                                    | ; this defines the memory model<br>; define a stack segment of 100 bytes<br>; this is the data segment<br>; this is the code segment                                                                                          |
|----------------------------------|----------------------------------------------------------------------------------------------------|----------------------------------------------------------------------------------------------------|
|                                  | MOV AX,@DATA<br>MOV DS, AX                                                                                                    | ; get the address of the data segment<br>; and store it in DS register                                                                                                    |
|                                  | MOV AH, 00h<br>MOV AL, 12h<br>INT 10h                                                                                          | ; set video mode<br>; graphics 640x480                                                                                                    |
| BACK                             | ; draw a green color line from<br>MOV CX, 170<br>MOV DX, 240<br>MOV AX, 0C02h<br>: INT 10h<br>INC CX<br>CMP CX, 470<br>JB BACK | n (240, 170) to (240, 470)<br>; start from row 170<br>; and column 240<br>; AH=0Ch and AL = pixel color (green)<br>; draw pixel<br>; go to next column<br>; check if column=470<br>; if not reached column=470, then continue |
|                                  | MOV AH, 07h<br>INT 21h                                                                                                    | ; wait for key press to exit program                                                                                                    |
|                                  | MOV AX, 4C00H<br>INT 21H                                                                                                    | ; Exit to DOS function                                                                                                    |
| END                              |                                                                                                    | ; end of the program                                                                                                    |

### 3. Drawing a vertical line

Using the procedure followed in part 2 (drawing a horizontal line), draw a vertical line on the screen from location (90, 320) to (390, 320). Run the program after assembling and linking it.

### 4. Drawing a plus (+) sign in the middle of the screen

Combine the programs written for parts 2 and 3 above to draw a plus sign. All you have to do is to insert the code for drawing the vertical line [from location (90, 320) to (390, 320)] right after the code for drawing the horizontal line [from location (240, 170) to (240, 470)]. Run the program after assembling and linking it.

# 6.3 Lab Work:

Draw the following figure on the screen using function 0Ch of INT 10h. Assemble, link, and run it and show it to your lab instructor for credit.

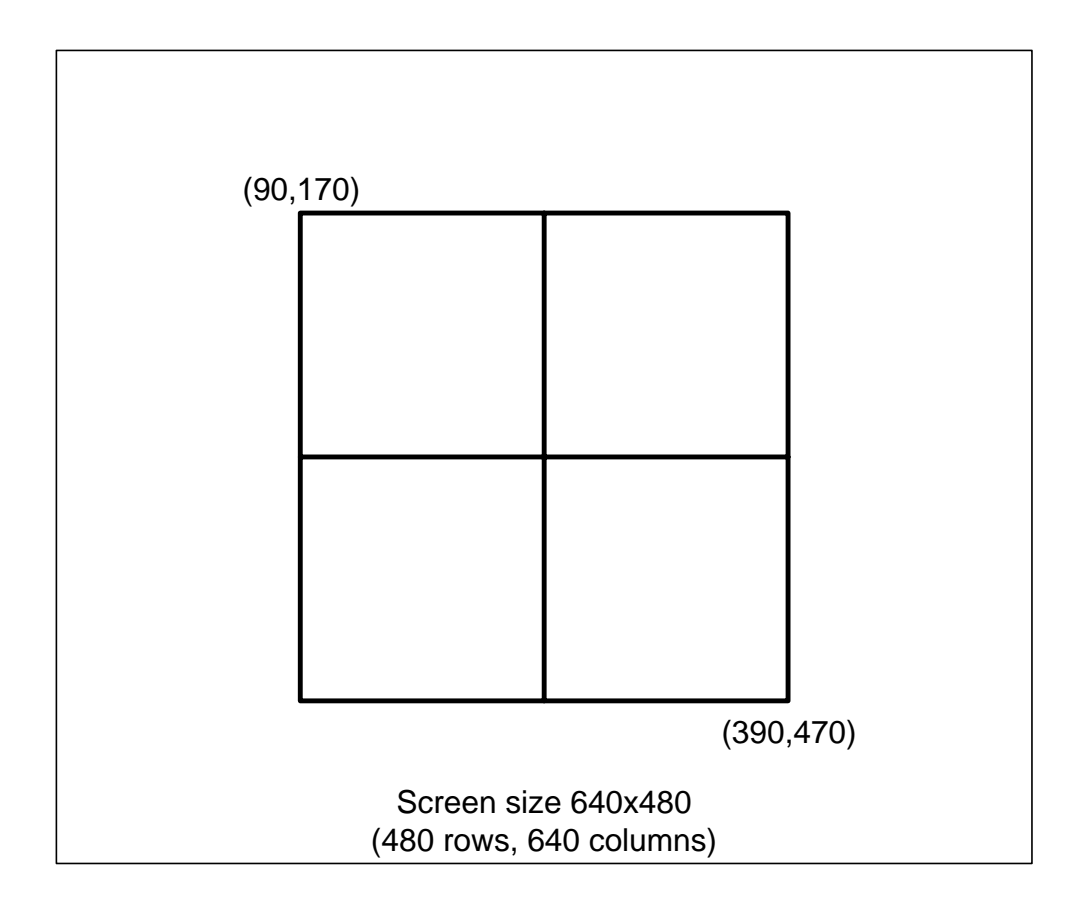